| 13              | Really Important Meeting                          | Who<br>gls@ com, gerrysexton@ com |
|-----------------|---------------------------------------------------|-----------------------------------|
| FRI, MAR        | Skype Meeting  Are you going? Yes, I'm going Edit |                                   |
| Sexton, Gerry < | gerry.sexton@zeiss.com>                           | 🗂 📎 Fri, Mar 13 at 4:15 PM        |
| To: gls@        | .com                                              |                                   |

## Thanks Me

## Join Skype Meeting

Trouble Joining? Try Skype Web App

Join by phone

+49 73643229500,625267128# (EMEA) +1 9292704049,625267128# (EMEA) +86 4008198689,625267128# (EMEA) +33 185148204,625267128# (EMEA) +39 0238591415,625267128# (EMEA) +48 225048300,625267128# (EMEA) +46 851993147,625267128# (EMEA) +45 35158081,625267128# (EMEA) German (Germany) English (United States) Chinese (Simplified, China) French (France) Italian (Italy) English (United Kingdom) Swedish (Sweden) Danish (Denmark)

## Step 1 – Click on "Join Skype Meeting" from your email client.

Step 2 – You will be taken to a welcome page in your browser.Choose the first option.

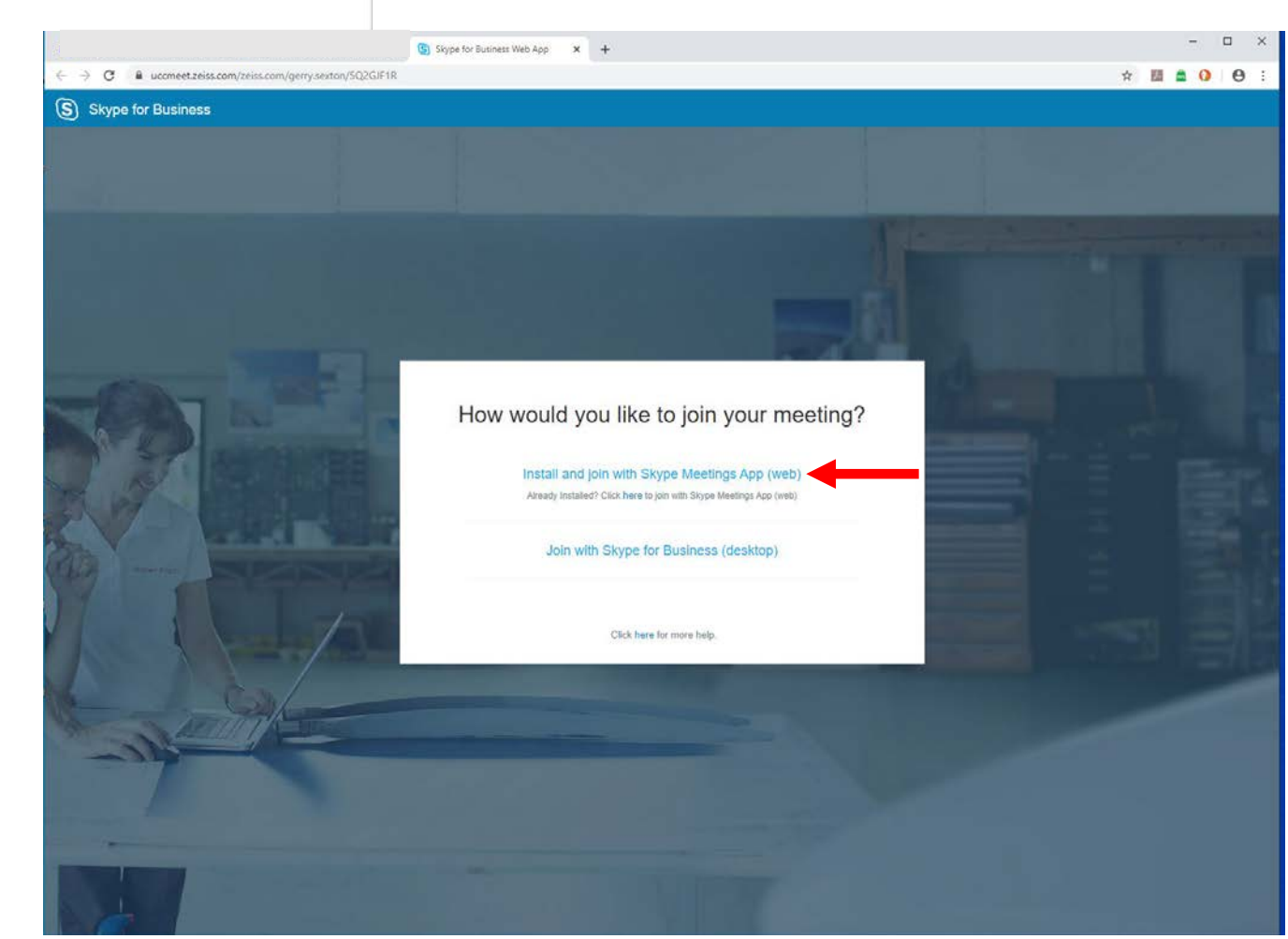

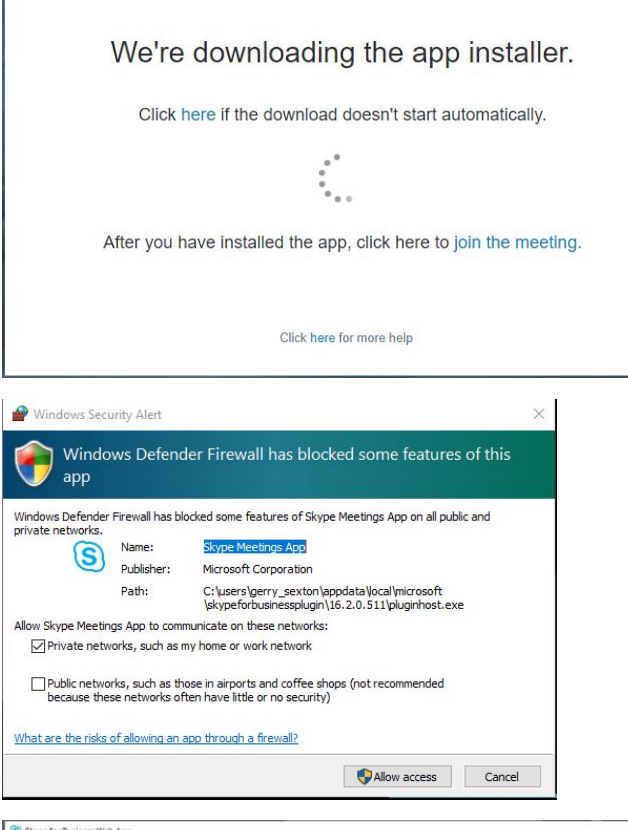

| Skype Meetings App to<br>Welcome<br>Enter your name<br>Sign in if you are from the organizer's company<br>Use my Skype for Business desktop app instead | <u> </u>           |                                                                                                    | 1999 - 1999 - 1999 - 1999 - 1999 - 1999 - 1999 - 1999 - 1999 - 1999 - 1999 - 1999 - 1999 - 1999 - 1999 - 1999 - |
|----------------------------------------------------------------------------------------------------|--------------------|----------------------------------------------------------------------------------------------------|----------------------------------------------------------------------------------------------------|
|                                                                                                    | Skype Meetings App | Welcome Enter your name Join Sign in if you are from the organizer's company Use my Skype for business desktop app instead | English                                                                                                    |

Step 3 – If you have never used Skype for Business before, you will get a request to run an installer for the App.

Step 3a – Depending on your computer security setup, you may receive one or more alerts. You should give permission to proceed.

Step 4 – Once installed, you just need to enter your name and then "Join". If prompted be sure to always join as "Guest". Do not enter normal Skype credentials. This will not work!

| Problem                                          | Solution                                                                                                    |
|--------------------------------------------------|----------------------------------------------------------------------------------------------------|
| 1) Can't join the meeting                        | Be sure you are not trying to sign in using your Skype credentials.<br>Skype and Skype for Business are not the same program and do not<br>use the same accounts. You need to join as "Guest".                                                                                                    |
| 2) No Sound or microphone for the person joining | You may be joining from a computer that does not have a speaker<br>or a microphone. Most desktop computers do not have these. You<br>should work from laptop computer, or you can call in from a phone.<br>Also be sure to check the "Devices" in the tools option in the Skype<br>App. You need to be sure that you are using the correct sound<br>devices. Sometimes HDMI connections to monitors will try and<br>pass sound control to the monitor which may not have speakers. |
| 3) The sound is terrible                         | You can use headphones or they can call in from a phone for the<br>sound portion of the call. You can still watch the presentation on<br>the computer while using the phone for conversation. If there is<br>more than one person in the meeting, you can each call in from<br>your personal phones. A group of people gathered around a single<br>phone that is in "Speaker" mode will sound terrible and will make<br>the meeting participants very difficult to understand.     |